# IP-LON/BACnetGW

# 総合取扱説明書

2007年03月12日

watanabe

渡辺電機工業株式会社

IM0272-04

| 1. | システム構築                                                   | 1  |
|----|----------------------------------------------------------|----|
| 1  | 1. 基本的なシステム構成                                            | 1  |
| 1  | 2. システム構築作業の流れ                                           | 1  |
|    | 1.2.1. IP-LON 以下のシステム構築                                  | 2  |
|    | 1.2.1.1. IP-LON に機能ユニットを取り付けて起動する                        | 2  |
|    | 1.2.1.2. IP-LON の IP アドレスを初期化・変更する                       | 2  |
|    | 1.2.1.3. IP-LON に他の LonWorks デバイスとバインドするネットワーク変数を実装す     | 53 |
|    | 1.2.1.4. XIF ファイル作成ツールで IP-LON の XIF ファイルを作成する           | 6  |
|    | 1.2.1.5. LonMaker で LON 側のシステムを構築する                      | 7  |
|    | 1.2.1.6. IP-LON をコミッションする                                | 7  |
|    | 1.2.1.7. IP-LON の BACnet 用 Functional Block ポーリング間隔を設定する | 8  |
|    | 1.2.2. BACnetGatewayの設定                                  | 9  |
|    | 1.2.2.1. BACnetGateway を起動する                             | 9  |
|    | 1.2.2.2. BACnetGateway の IP アドレスを確認・変更する                 | 9  |
|    | 1.2.2.3. BACnetGateway の Web サーバからブラウザで基本設定を変更する         | 10 |
|    | 1.2.2.4. IP-LON / BACnetGateway 間を LAN で接続する             | 16 |
|    | 1.2.2.5. BACnetGateway に IP-LON を登録する                    | 16 |
|    | 1.2.2.6. IP-LON に実装されたネットワーク変数の一覧を BACnetGateway に取り込む   | 17 |
|    | 1.2.2.7. BACnet オブジェクトを生成する                              | 18 |
| 1  | 3. システムの修正・再構築作業の流れ                                      | 20 |
|    | 1.3.1. IP-LON に他の LonWorks デバイスとバインドするネットワーク変数を実装する      | 21 |
|    | 1.3.2. XIF ファイル作成ツールで IP-LON の XIF ファイルを作成する             | 24 |
|    | 1.3.3. LonMaker で LON 側のシステムを構築する                        | 25 |
|    | 1.3.4. IP-LON に実装されたネットワーク変数の一覧を BACnetGateway に取り込む     | 26 |
|    | 1.3.5. BACnet オブジェクトを編集する                                | 27 |
| 2. | IP-LON のシャットダウン                                          | 28 |
| 3. | BACnetGateway のシャットダウン                                   | 28 |
| 3  | 1. BACnetGatewayの保持データについて                               | 28 |
| 4. | BACnet オブジェクトの実装可能な最大数とメモリ容量                             | 29 |
| 5. | SFTP ユーティリティの例                                           | 31 |

目 次

## 1. システム構築

1.1. 基本的なシステム構成

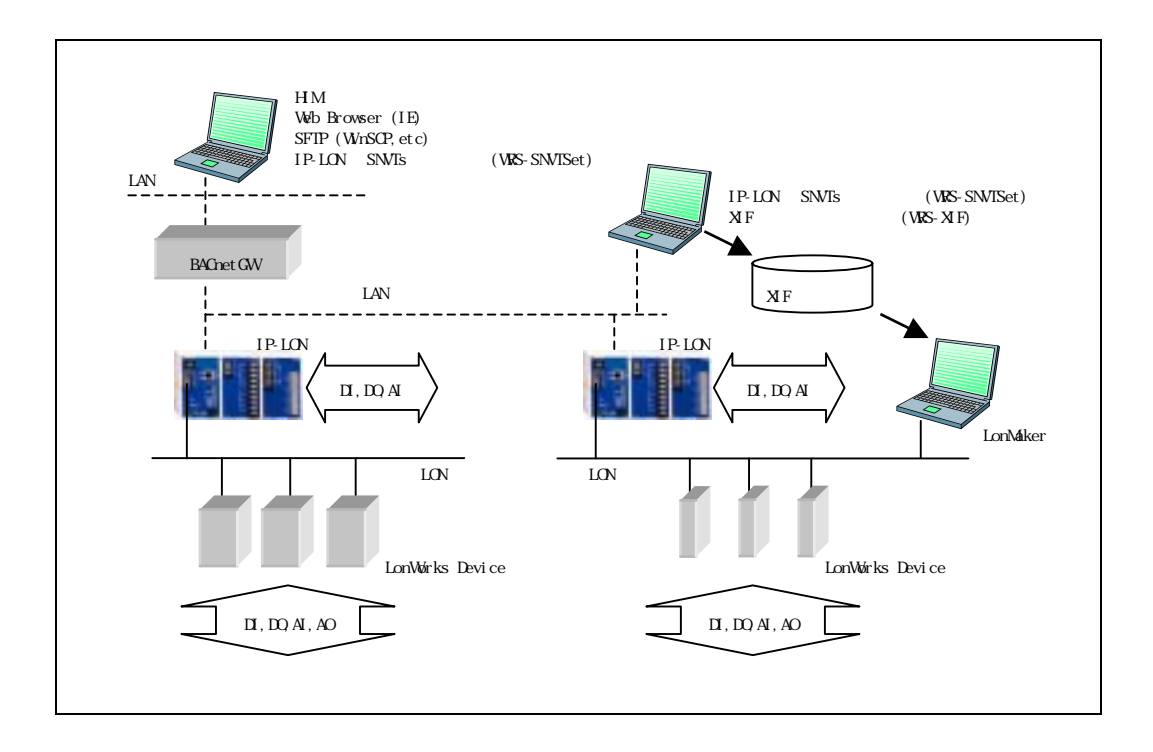

#### 1.2. システム構築作業の流れ

| 大項目           | 手順 | 内容    |                                        |
|---------------|----|-------|----------------------------------------|
| IP-LON 以下の    | 1  | IP-LO | N に機能ユニットを取り付けて起動する                    |
| システム構築        | 2  | IP-LO | N の IP アドレスを初期化・変更する                   |
|               | 3  | IP-LO | N に他の LonWorks デバイスとバインドするネットワーク変数を実   |
|               |    | 装する   |                                        |
|               |    | (1)   | IP-LON 用 SNVTs 設定ツールで実装する変数を編集・保存する    |
|               |    | (2)   | IP-LON にダウンロードする                       |
|               |    | (3)   | ダウンロードした情報を有効にする                       |
|               | 4  | XIF フ | ァイル作成ツールで IP-LON の XIF ファイルを作成する       |
|               | 5  | LonMa | aker で LON 側のシステムを構築する                 |
|               | 6  | IP-LO | N やその他の LonMaker デバイスをコミッションする         |
| BACnetGateway | 7  | BACn  | etGatewayを起動する                         |
| の設定           | 8  | BACn  | etGateway の IP アドレスを確認・変更する            |
|               | 9  | BACn  | etGateway の Web サーバからブラウザで基本設定を変更する    |
|               | 10 | IP-LO | N / BACnetGateway 間を LAN で接続する         |
|               | 11 | BACn  | etGateway に IP-LON を登録する               |
|               | 12 | IP-LO | N に実装されたネットワーク変数の一覧を BACnetGateway に取り |
|               |    | 込む    |                                        |
|               | 13 | BACn  | et オブジェクトを生成する                         |

1.2.1. IP-LON 以下のシステム構築

1.2.1.1. IP-LON に機能ユニットを取り付けて起動する

| 手順 | 操作内容                                                   |
|----|--------------------------------------------------------|
| 1  | IP-LON 自身の I/O を HIM から監視・制御する場合は、IP-LON の右側面のバスコネクタに、 |
|    | 用途に応じた機能ユニットを取り付けます。右端には、IP-LON に同梱の終端を取り付けます。         |
| 2  | 電源端子(U/V/F.G.)に AC85~242V あるいは DC85~132V の電源を接続します。    |
| 3  | IP-LON のスイッチを POWER ON にします。                           |

1.2.1.2. IP-LON の IP アドレスを初期化・変更する

| 手順 | 操作内容                                                                          |
|----|-------------------------------------------------------------------------------|
| 1  | MODE スイッチを'F'にあわせます。(STATUS LED 1~4 が同時に点滅します。)                               |
| 2  | SET スイッチを 3 秒以上押下して放します。                                                      |
|    | (STATUS LED 1~4 の点滅が一旦停止(消灯)します。)                                             |
| 3  | MODE スイッチを'0'に戻します。                                                           |
|    | (STATUS LED 1~4 がスクロールします。)                                                   |
| 4  | STATUS LED 1~4 のスクロールが止まるのを待ちます。                                              |
|    | (この時点で IP-LON は 192.168.1.10 に初期化されています。)                                     |
|    | 内部設定ファイルの更新が行われますので、スクロールが止まってから                                              |
|    | 約 40 秒間電源を切らないで下さい。                                                           |
| 5  | IP-LON に Windows PC を LAN で接続し、コマンドプロンプトを起動します。                               |
| 6  | telnet で IP-LON に Login します。                                                  |
|    | telnet 192.168.1.10 (Login : watanabe, password : rial)                       |
|    | 15315/k-2467k                                                                 |
|    | C: Withinfront - 182, 168, 1, 10                                              |
|    |                                                                               |
| 7  | "eip <u>XXX.XXX.XXX.XXX</u> "と入力して IP アドレスを変更します。                             |
|    | (下線部は設定後の IP アドレスを指定します。)                                                     |
|    | A (2014)                                                                      |
|    | Welcome to Telnet Of FITU For RIALLINK<br>Iosini watamaba                     |
|    | Password: ####<br>ジョイントモジュール・メニュー (V2,40)<br>マボーントマン(JANDA - N0(4592) + マト、00 |
|    | (dp). DHCE22オイアント .                                                           |
|    | (eiii) E Pアドレス<br>(eiii) サブネットマスク<br>(eiii) サブネットマスク                          |
|    | $(rat)$ $U t \gg b$<br>(c1 r) = - = - t = t = t = t = t                       |
|    | A = 1 = 102.168.1.11<br>ein (192.168.1.11                                     |
|    | 再進動金、設定内容が有効になります。<br>2009                                                    |
|    | ※ストとの抽読が切断されました。                                                              |
|    | Ciliberit_                                                                    |
|    | 「再起動後、設定内容が有効になります。」と表示されるまで電源は切らないで下さい。                                      |
|    | 表示されましたら "Bye"と入力して telnet を終了します。                                            |

| 8  | MODE スイッチを'6'にあわせ、BUSY LED が消灯するまで SET スイッチを長押しします。 |
|----|-----------------------------------------------------|
| 9  | IP-LON のスイッチを POWER OFF し、MODE スイッチを'0'に戻します。       |
| 10 | 再度 POWER ON します。( 上記の IP アドレスが有効になります。)             |

1.2.1.3. IP-LON に他の LonWorks デバイスとバインドするネットワーク変数を実装する

IP-LON 以外の LonWorks デバイスを使用しない場合は、「1.2.1.4.XIF ファイル作成ツール で IP-LON の XIF ファイルを作成する」まで操作を飛ばしてください。

BACnetGateway 経由で SNVT 情報を IP-LON にダウンロードする場合は、

「1.2.2.1.BACnetGatewayを起動する」~「1.2.2.5.BACnetGateway に IP-LON を登録する」 までの操作を先に行ってください。

IP-LON 用 SNVTs 設定ツールで実装する変数を編集・保存する

| 手順 | 操作内容                                           |                                                                                                    |
|----|------------------------------------------------|----------------------------------------------------------------------------------------------------|
| 1  | IP-LON 用 SNVT 設定ツール(SNV                        | TSet.exe)を実行します。                                                                                                    |
| 2  | 監視・制御したい LonWorks デバィ                          | イスのネットワーク変数とバインド可能(同じ SNVT で                                                                                                    |
|    | 入出力方向が逆)な変数を、IP-LO                             | N 用 SNVTs 設定ツールの実装 SNVTs リストに追加します。                                                                                              |
|    | ネットワーク変数は最大 256 個まて                            | ご追加できます。                                                                                                    |
|    |                                                |                                                                                                    |
|    | <br>  詳細は、IP-LON 用 SNVT 設定ツー                   | ル取扱説明書を参昭してください。                                                                                                    |
|    |                                                |                                                                                                    |
|    | A Bridde EWTER<br>7440 MED ATE 740 AAR         |                                                                                                    |
|    | SM/h                                           | ##3947#131<br>coutula   coutum   5750-6                                                                                          |
|    | Hans Frid, 40                                  | No. Bother, Type Name                                                                                                    |
|    | - SWYTE (101912)-(7-1918月)<br>アード名称 [ ] アード日本[ | 2 h DHT with wOCK<br>3 h DHT with wOCK<br>4 h DHT with wICK                                                                      |
|    | The BrOod Type States                          | 6 Out SW/Tpetch ev00.18<br>6 Out SW/Tpetch ev00.28<br>7 Out SW/Tpetch ev00.28                                                    |
|    |                                                | 0 Dat SHYTaribb endO.dt<br>0 is SHYTaribb endO.dt<br>10 is SHYTaribb endO.dt<br>10 is SHYTaribb endO.dt                          |
|    |                                                | 11 b DN/Toor() w/Gost()<br>12 b SN/Toor() w/Gost()<br>13 for SN/Toor() w/Gost()<br>14 for SN/Toor() w/Gost()                     |
|    | -                                              | 14 Det SN/Toort) weboartReet3X<br>18 Det SN/Toort) veboartReet3X<br>18 Det SN/Toort) veboartReet44                               |
|    |                                                | 17 Is SNUT by prevent with 16<br>18 Is SNUT by prevent with 25<br>19 Is SNUT by prevent with 25<br>19 Is SNUT by prevent with 25 |
|    |                                                | 20 % SHVT)e-percent weiQ4C                                                                                                    |
|    |                                                | and and                                                                                                    |
|    |                                                | XN                                                                                                    |
|    | MAK.                                           |                                                                                                    |

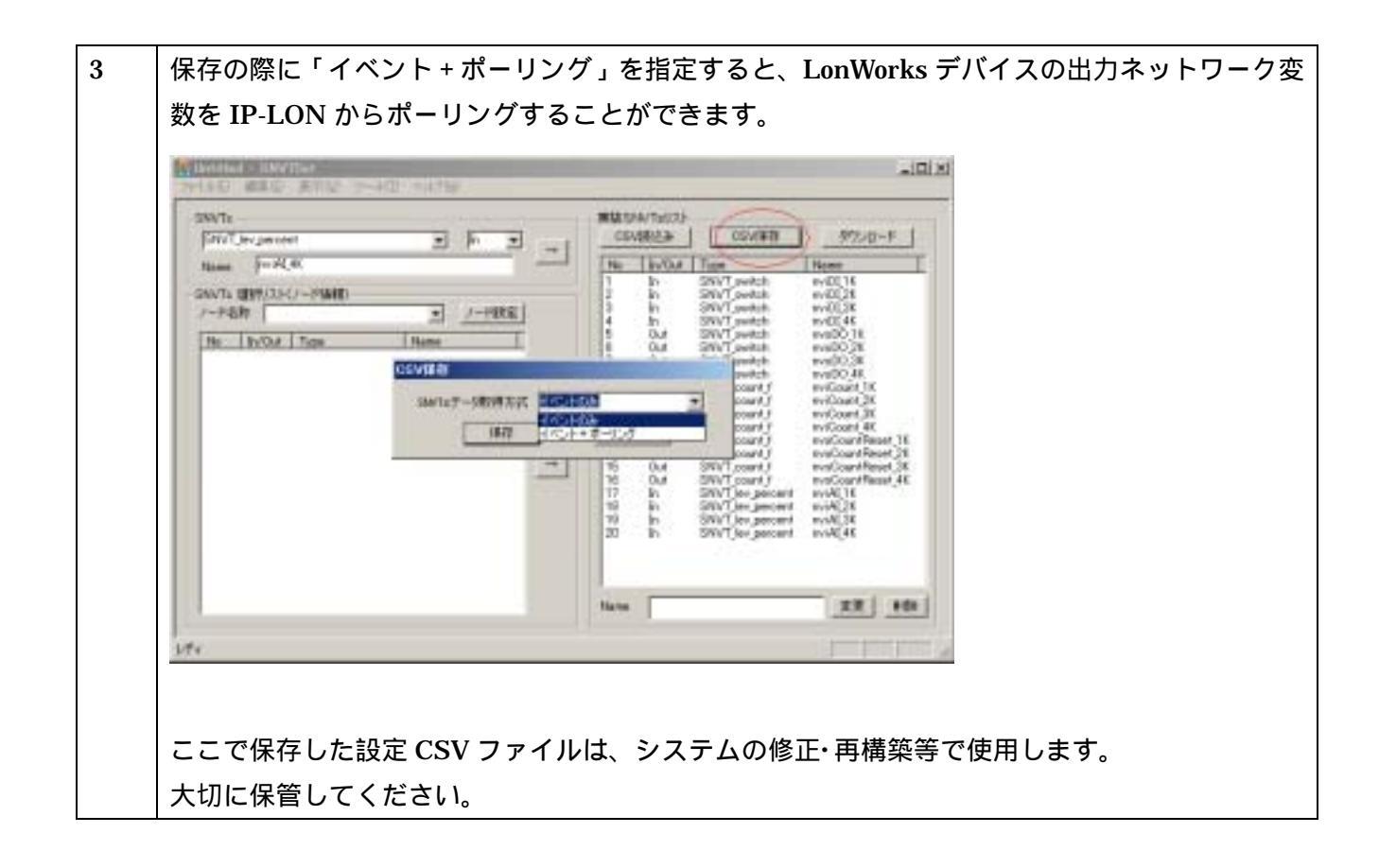

IP-LON にダウンロードする

| 手順 | 操作内容                                                                                                    |
|----|----------------------------------------------------------------------------------------------------|
| 1  | IP-LON の IP アドレスを宛先に指定します。                                                                                                    |
|    | MININE WORKS                                                                                                    |
|    | SWITE     SUBJECT     SUBJECT |
|    |                                                                                                    |
| 2  | SNVTs 設定ツールを終了します。                                                                                                    |

ダウンロードした情報を有効にする

| 手順 | 操作内容                                           |
|----|------------------------------------------------|
| 1  | MODE スイッチを'C'にあわせます。                           |
| 2  | SET スイッチを STATUS LED が全消灯するまで押下して放します。         |
| 3  | MODE スイッチを'0'に戻します。(STATUS LED 1~4 がスクロールします。) |
| 4  | STATUS LED 1~4のスクロールが止まるのを待ちます。                |

1.2.1.4. XIF ファイル作成ツールで IP-LON の XIF ファイルを作成する

| 手順 | 操作内容                                                                                                    |
|----|----------------------------------------------------------------------------------------------------|
| 1  | XIF 作成ツールを実行します。                                                                                                    |
| 2  | 該当の IP-LON に接続した機能ユニットを並び順どおりに指定します。<br>詳細は、XIF ファイル作成ツール取扱説明書を参照してください。                                                                                                    |
|    | PARTY INTERNA         ETHONS           #SECTOR         #SECTOR           #SECTOR         #SECTOR |
| 2  | IP-LON 以外の LonWorks デバイスを使用する場合は、"IVU"をチェックし、参照先として<br>1.2.1.3 で保存した CSV ファイルを指定します。                                                                                                    |
| 3  | ファイルを保存します。                                                                                                    |
| 4  | XIF ファイル作成ツールを終了します。                                                                                                    |

1.2.1.5. LonMaker で LON 側のシステムを構築する

| 手順 | 操作内容                                                               |
|----|--------------------------------------------------------------------|
| 1  | LonMaker for Windows を起動し、IP-LON および IP-LON を経由して監視・制御する LonWorks  |
|    | デバイスを登録します。                                                        |
|    | IP-LON の登録は XIF ファイルを用いて登録を行います。                                   |
| 2  | IP-LONのBACnet用Functional Block(K_Virtual Unit)をドラッグ&ドロップすると、IP-LON |
|    | 用 SNVT 設定ツールで作成したファンクショナルブロックが現れるので、目的のネットワーク変                     |
|    | 数と Connector で接続します。                                               |
|    |                                                                    |

# 1.2.1.6. IP-LON をコミッションする

| 手順 | 操作内容                                             |
|----|--------------------------------------------------|
| 1  | データベースが完成したら上記の LonMaker を実際のシステムと接続して、アドレス設定を各デ |
|    | バイスにダウンロードします。                                   |

1.2.1.7. IP-LON の BACnet 用 Functional Block ポーリング間隔を設定する
 BACnet 用 FunctionBlock の入力ネットワーク変数でポーリング機能の設定を行います。
 IP-LON 用 SNVT 設定ツールのダウンロード時、「イベント+ポーリング」を指定しなかった場合は、
 この設定手順を飛ばして次へ進んでください。

| 手順 | 操作内容                                                                                                    |
|----|----------------------------------------------------------------------------------------------------|
| 1  | LonMaker for Windows で K_Virtual Unit の SCPTmaxRcvT を Browse し、                                                             |
|    | SCPTmaxRcvT の値を変更してポーリング間隔を設定します。                                                                                           |
|    | VLonMaker Browser - Untitled                                                                                                |
|    | Eile Edit Browse Help                                                                                                    |
|    |                                                                                                    |
|    | Subsystem Device Functional Block Network Variable Config Prop Mon Value Subsystem 1 192-168-1.11 K SCPTmaxRovT N 0 0.0.0.0 |
|    | Subsystem 1 192 168 1 11 K nvt_Sw_001 N 0.0 0                                                                               |
|    | Subsystem 1 192 168 1 11 K nvi Sw 003 N 0.0 0                                                                               |
|    | 設定した間隔で K_Virtual Unit のバインディングされた全入力ネットワーク変数の                                                                              |
|    | ポーリングを行います。                                                                                                    |
|    |                                                                                                    |
|    | ポーリング動作                                                                                                    |
|    | nvi ポーリング ポーリング開始                                                                                                    |
|    | (最速 100msec)                                                                                                    |
|    | nvi ポーリング                                                                                                    |
|    | (最速 100msec)                                                                                                    |
|    | : ポーリング間隔(設定値)                                                                                                    |
|    | (最速 100msec)                                                                                                    |
|    | nvi 最後 ポーリング                                                                                                    |
|    | (ポーリング開始までディレイ)                                                                                                    |
|    | nvi ポーリング ポーリング開始 <sup>ノ</sup>                                                                                              |
|    | (最速 100msec)                                                                                                    |
|    |                                                                                                    |
|    | ポーリングの処理は、「バインディングされた入力ネットワーク変数の数×100msec」の時間                                                                               |
|    | が必要となります。                                                                                                    |
|    | 上記より短い時間を設定された場合は、nvi 最後 ポーリング終了 100msec 後に                                                                                 |
|    | nvi ポーリング <mark>が行われます。</mark>                                                                                              |
|    |                                                                                                    |
|    | SCPTmaxRcvT の設定範囲は、0 および 100msec ~ 1 時間(100msec 単位)です。                                                                      |
|    | 0に設定すると、ポーリングを行いません。                                                                                                    |
|    | デフォルトは0です。                                                                                                    |

# 1.2.2. BACnetGateway の設定

#### 1.2.2.1.BACnetGateway を起動する

| 手順 | 操作内容                                                           |
|----|----------------------------------------------------------------|
| 1  | 専用のスイッチング電源(INPUT:100-240V~47-63Hz 1.35A )を本体 DC-IN に接続し POWER |
|    | スイッチを ON します。                                                  |
| 2  | LPT ポート部に設けた赤い LED が点滅を開始したら、起動処理を完了して BACnetGateway と         |
|    | してのサービスを開始しています。                                               |

#### 1.2.2.2.BACnetGatewayの IP アドレスを確認・変更する

| 手 | 操作内容                                                                                                    |
|---|----------------------------------------------------------------------------------------------------|
| 順 |                                                                                                    |
| 1 | PC-AT 用のキーボードと VGA モニタを接続します。                                                                                                    |
| 2 | Linux にログインします。( Login name : root, password : watanabe )                                                                                           |
| 3 | Linux のコマンドラインから ifconfig eth0 あるいは ifconfig eth1 を実行すると、それぞれ                                                                                       |
|   | LAN1, LAN2 の IP アドレスを確認することができます。                                                                                                    |
|   | デフォルトは、LAN1:192.168.1.2、LAN2:192.168.2.2 となっています。                                                                                                   |
| 4 | Windows PC から、何れかの SFTP ユーティリティで下記のファイルを取り出して、エディタで                                                                                                 |
|   | IP アドレスを書き換え、再び SFTP ユーティリティで元の場所に上書きします。                                                                                                    |
|   | LAN1 : "/etc/sysconfig/network_scripts/ifcfg-eth0 "                                                                                                 |
|   | LAN2 : "/etc/sysconfig/network_scripts/ifcfg-eth1 "                                                                                                 |
|   |                                                                                                    |
|   | 使用するエディタはWindows に付属されているメモ帳(NotePad)を使用し編集を行ってください。                                                                                                |
|   | WordPad など改行コードが(LF)のみでないツールを使用すると、 IP アドレスが                                                                                                    |
|   | 認識できなくなってしまいます。                                                                                                    |
|   |                                                                                                    |
|   | メモ帳では下の図のように改行が正常に表示されませんがそのまま改行せずに編集してください。                                                                                                    |
|   | 20140-03100<br>77110-03100<br>77110-03100<br>77110-03100                                                                                            |
|   | DEVICE=et HOUSCOTPROTO=et at icelERCADCAST=192.168.1.2950 [PACOR=192.168.1.2] NETWASK=295.295.0 DETWORK=192.168.1.0 DONEDOT=yeed TYPE=Et her with a |
|   |                                                                                                    |
|   |                                                                                                    |
|   |                                                                                                    |
|   | また、LAN1 と LAN2 のネットワークアドレスは個別の値を設定してください。                                                                                                    |
|   | 同じネットワークアドレスを割り当てると正常に IP アドレスが設定されない場合があります。                                                                                                    |
| 5 | Linux のコマンドラインから service network restart を実行するか、又は、                                                                                                 |
|   | BACnetGateway を再起動すると、上書きしたファイル内に指定した IP アドレスが                                                                                                    |
|   | 有効になります。                                                                                                    |
| 6 | Linux のコマンドラインから exit でログアウトします。                                                                                                    |

1.2.2.3. BACnetGatewayの Web サーバからブラウザで基本設定を変更する

| 手順 |                                                                            |
|----|----------------------------------------------------------------------------|
| 1  | Windows PC から Web ブラウザで「http://192.168.2.2:8080/」を開きます。                    |
|    | (対応ブラウザは MicroSoft Internet Explorer5.5、MicroSoft Internet Explorer6.0 です) |
|    | 下線部は 1.2.2.2 で確認・設定した LAN ポートの IP アドレスを指定します。                              |
|    | IAN ポートは IAN1 IAN2 のどちらでも使用が可能です                                           |
|    | BACnet Gateway - Microsoft Internet Explorer                               |
|    | ファイル(E) 編集(E) 表示(M) お気に入り(A) ツール(E) ヘルプ(E) (原)                             |
|    | →戻る・→・③ ③ ④ ◎検索 ④お例に入り ③火ディア ④ ◎・④ 回 回                                     |
|    | アドレス(1) (2) http://192.1682.308080 ・ ・ ・ ・ ・ ・ ・ ・ ・ ・ ・ ・ ・ ・ ・ ・ ・       |
|    | Genfig                                                                     |
|    | BACnet                                                                     |
|    | BACnet Gateway                                                             |
|    |                                                                            |
|    | Ver 1.0.6                                                                  |
|    |                                                                            |
|    |                                                                            |
|    |                                                                            |
|    | ● ページが表示されました ● インターネット                                                    |
| 2  | 画面左の各メニュー項目は、クリックすると順次下位の項目を展開 / 折畳みすることができま                               |
|    | す。                                                                         |
|    | 🚈 BACnet Gateway – Microsoft Internet Explorer                             |
|    | ファイル(E) 編集(E) 表示(V) お気に入り( <u>A</u> ) ツー                                   |
|    | ◆ 戻る ▼ ⇒ ▼ 🙆 🙆 🙆 検索 📾 お気に                                                  |
|    | アドレス(D) 🕘 http://192.168.2.30:8080                                         |
|    | Sonfie                                                                     |
|    | BACnet                                                                     |
|    | <u>Gateway</u>                                                             |
|    | IP-LON                                                                     |
|    |                                                                            |
|    | log                                                                        |
|    |                                                                            |
|    |                                                                            |

| ● EX2-ad Galeway - Microsoft Extend Explore         アイルの 単葉の 表示の お気に入りる ウールの ハルブゆ         中京 ・ ・ ・ ・ ・ ・ ・ ・ ・ ・ ・ ・ ・ ・ ・ ・ ・ ・ ・                                                                                                    |                                                   |                              |               |                       | 北小で1089。           |
|----------------------------------------------------------------------------------------------------|---------------------------------------------------|------------------------------|---------------|-----------------------|--------------------|
| アナイルの 編集の 表示の お気に入り (3) チャア (3) (1) (2) (3) (3) (3) (3) (3) (3) (3) (3) (3) (3                                                                                                    | _10                                               |                              |               | oft Internet Explorer | BACnet Gatemay - M |
| + 原3 ・ → ・ ② ③ ④ ③林本 当時に入り ③ メチィア ③ ④ ・ ③ ③ ●<br>PFは入型 ● http://1921682308000     Section     Action     Actio |                                                   |                              | 9             | ② お気に入り(る) ウール(① ヘルプ) | ファイル(2) 編集(2)      |
| アドレス型     トttp://192168230600       メロ     パロ       メロ     パロ       メロ     パロ       アドレス     192.168.2.30       ワアドレス     192.168.2.30       ワマドレス     192.168.2.30       ワマドレス     192.168.2.30       ワマドレス     192.168.2.30       ワマドレス     192.168.2.30       ワマドレス     192.168.2.30       ワマームの     ブネットマンク       メロト     クローム       オットワーク書号     ロ       オットワーク書号     ロ       オットワーク書号     ロ       オットワーク書号     ロ       オットワーク書号     ロ       オットワーク書号     ロ       オットワーク書号     ロ       オットワーク書号     ロ       オットワーク書号     ロ       オート     パロ       オート     パロ       オート     パロ       ロ     ロン       オート     パロ       ロ     ロン       オート     パロ       ロ     ロン       ロ     ロン       ロ     ロン       ロ     ロン       ロ     ロン       ロ     ロン       ロ     ロン       ロ     ロン       ロ     ロン       ロ     ロン       ロ     ロン <t< td=""><td></td><td></td><td>3 6-33</td><td>3 ③秋葉 回お知に入り 雪メディ</td><td>4 戻る ・ ⇒ ・ 🙆 🤅</td></t<>                                                                                                    |                                                   |                              | 3 6-33        | 3 ③秋葉 回お知に入り 雪メディ     | 4 戻る ・ ⇒ ・ 🙆 🤅     |
| 基本         水目         中宙         水目         水目         水目         水目         水目         水目         水目         水目         水目         水目         水目         パ目         パロ         パロ         パ                                                                                                    | <ul> <li>         ・         ・         ・</li></ul> |                              |               | 2.30:8080             | 75420 8 http://16  |
| 基本         水目         内容           第日         内容         月日         内容           第日         内容         月日         内容           第日         PFFA         192,168,2.30         Operational           973,917,20         255,255,0         DownLoadBroguired         DownLoadBroguired           84&max         オード番号         4700         DownLoadBroguired         DownLoadBroguired           84,014         第10         100         AppOlitimeOut         1000         MonOperational           97,74,24,25,252,55,255,255         30         MonOperational         DownLoadBroguired         DownLoadBroguired           97,74,24,25,252,55,255,255         30         MonOperational         DownLoadBroguired         DownLoadBroguired           97,97,424,25,252,55,255,255         30         MonOperational         DownLoadBroguired         DownLoadBroguired           97,97,424,252,26,37         30         MonOperational         DownLoadBroguired         DownLoadBroguired           97,97,424,252,253,255,255,255         30         MonOperational         DownLoadBroguired         DownLoadBroguired           97,97,424,11,11,11,11,11,11,11,11,11,11,11,11,11                                                                                                    |                                                   |                              |               |                       | Config             |
| 川日     内容     利日       IPアドレス     192,168,2.30     Operational       ヴィットマンク     255,255,255,00     Down LoadRequired       ボロソ     ボーーボーボーボーボーボーボーボーボーボーボーボーボーボーボーボーボーボーボ                                                                                                    | sNo                                               | 参入離脱関連 EventInstanceN        |               | 基本                    | BACast             |
| Pアドレス     192.168.2.30     Operational       Pプネットマスク     255.255.255.0     DownLoadRequired       DOV     ボットラーク多香号     0       Pパイスインスタンス香号     30       MaxAPDULength     1024       APDUTimeOut     10000       Number OT Retries     3       NotificationClass     Priority       VendorDD     11       SendInterval     0       MaxSegmentAccepted     0       APDUSegmentTimeOut     10000       MaxSegmentAccepted     0       COVWhenWritePropertyA       AICOVDisableInAlar m       UTCOffset     540       TimeSync Master     False       DicOVDisableInAlar m       MICOVDisableInAlar m       MICOVDisableInAlar m                                                                                                    | 内容                                                | 項目                           | 内容            |                       | Cateman            |
| サブネットマスク     255.255.255.0     DownLoadRequired       日本     ボート番号     47808       マロソ     ネットワーク香号     0       ドロ     オントラーク香号     0       MaxAP DULeneth     10000       Number Of Retries     3       IEEEP0003     True       VenderID     154       SendInterval     0       MaxSegmentAccepted     0       APDUSegmentTimeOut     10000       ボ目     PdB       UTCOffeet     540       TimeSync Master     False       TimeSync Master     False       TimeSync Minute     0       MICOVDisable In Alar m       MICOVDisable In Alar m       MICOVDisable In Alar B       MI                                                                                                    | 0                                                 | Operational                  | 192.168.2.30  | IPPFFA                | Male Mar           |
| BACnet     ボート香号     47808     DownLeadin Progress       2ットワークがステンス香号     0     NonOperational       Nax     MaxAPDULength     1024       APDUTimeOut     10000       Number Of Retries     3       IEEP0003     True       VendorID     154       Semdisterval     0       MaxSegmentAccepted     0       APDUSegmentTimeOut     10000       第日     内容       OVWhenWritePropertyA       AIGO VDisableInAlar m       UTCOffset     540       TimeSync Master     False       TimeSync Master     False       TimeSync Master     False       TimeStric Maute     0       MICO VDisableInAlar m       TimeStric Maute     0       MICO VDisableInAlar m       TimeStric Maute     0       MICO VDisableInAlar m       TimeStric Maute     0       MICO VDisableInAlar m       TimeStric Maute     0       MICO VDisableInAlar m       TimeStric Maute       TimeStric Maute       TimeStric Maute       TimeStric Maute       TimeStric Maute       TimeStric Maute       TimeStric Maute       TimeStric Maute       TimeStric Maute       TimeStric Maute                                                                                                    | 2                                                 | DownLoadReguired             | 255.255.255.0 | リブネットマスク              | P-LON              |
| COV     スットワーク書号     Image: State of the state of the state                           |                                                   | Down Loadin Progress         | 47808         | <u>家一卜香</u> 号         | BAGnet             |
| F/F/1人1シスタシス番号     30       MaxAPDULength     1024       APDUTimeOut     10000       Number Of Retries     3       IEEPORD     3       VenderID     154       SemdInterval     0       MaxSegmentAccepted     0       APDUSegmentTimeOut     10000       MaxSegmentAccepted     0       MaxSegmentTimeOut     10000       MaxSegmentTimeOut     10000       MaxSegmentTimeOut     10000       MaxSegmentTimeOut     10000       MaxSegmentTimeOut     10000       MaxSegmentTimeOut     10000       MaxSegmentTimeOut     10000       MaxSegmentTimeOut     10000       MaxSegmentTimeOut     10000       MaxSegmentTimeOut     10000       MaxSegmentTimeOut     10000       MaxSegmentTimeOut     10000       MaxSegmentTimeOut     10000       MaxSegmentTimeOut     10000       MaxSegmentTimeOut     0       OVWisableInAlar m     0       UTCOffaet     540       MICOVDisableInAlar m     0       TimeSyncMinute     0       MicoVDisableInAlar m     0       MicoVDisableInAlar m     0       MicoVDisableInAlar m     0       MicoVDisableInAlar m     0<                                                                                                    |                                                   | NonOperational               |               | ネットワーク番号              | 007                |
| MaxAPDULength     1024     参入難脫間連     Event情報       APDUTimeOut     10000     項目       Number Of Retries     3     NotificationClass       IEEP0003     True     Priority       VenderID     154     ProcessID       SendInterval     0     0       MaxSegmentAccepted     0     COV       APDUSegmentTimeOut     10000     項目       UTCOffset     540     AICOVDisableIn Alar m       UTCOffset     540     BICOVDisableIn Alar m       TimeSyncMaster     False     BICOVDisableIn Alar m       TimeSyncHeur     0     MOCOVDisableIn Alar m       TimeSyncHinute     0     MOCOVDisableIn Alar m       TimeSyncHinute     0     MOCOVDisableIn Alar m       TimeSyncHinute     0     MOCOVDisableIn Alar m       TimeSyncHinute     0     MOCOVDisableIn Alar m       TimeSyncHinute     0     MOCOVDisableIn Alar m       TimeStDisable     False     MOCOVDisableIn Alar m       MUCOVDisableIn Alar m     MUCOVDisableIn Alar m                                                                                                    |                                                   |                              | 30            | デバイスインスタンス番号          | Log                |
| AP DUT ine Out     10000     和日       Number Of Retries     3     Notification Class       IEEE P0003     True     Priority       Vendor ID     154     ProcessID       Semdinterval     0     0       MaxSegment Accepted     0     COV       AP DUS egment Time Out     10000     項目       Big     0     7000       Mathematic Contract     0000     第日       WaxSegment Accepted     0     COV       AP DUS egment Time Out     10000     第日       Big     0     7000     7000       With Contract     0000     7000     7000       WaxSegment Time Out     10000     7000     7000       Big     P18     AICO VDisable In Alar m     7000       With Contract     540     AICO VDisable In Alar m       With Contract     540     BOCO VDisable In Alar m       Time Sync Meuer     0     BOCO VDisable In Alar m       Time Sync Minute     0     MICO VDisable In Alar m       Time Set Disable     False     MOCO VDisable In Alar m       With V_PV_Disable Update ByHIM     BV_PV_Disable Update ByHIM       With Piter     False     MV_PV_Disable Update ByHIM                                                                                                    |                                                   | 参入離脱関連 Event情報               | 1024          | MaxAPDULength         |                    |
| Number Of Retries     3     MotificationClass       IEEP0003     True     Priority       VenderID     154     ProcessID       Semdinterval     0     0       MaxSegmentAccepted     0     0       MaxSegmentTimeOwt     1000     項目       DUSegmentTimeOwt     0000     項目       UTCOffset     540     AICO VDisable In Alar m       UTCOffset     540     BICO VDisable In Alar m       TimeSync Master     False     BIOC VDisable In Alar m       TimeSync Moute     0     MOCO VDisable In Alar m       TimeSync Moute     0     MOCO VDisable In Alar m       TimeSync Moute     0     MOCO VDisable In Alar m       TimeSync Moute     0     MOCO VDisable In Alar m       TimeSync Moute     0     MOCO VDisable In Alar m       TimeSync Moute     0     MOCO VDisable In Alar m       TimeSync Moute     0     MOCO VDisable In Alar m       TimeSetDisable     False     MOCO VDisable In Alar m       MU_PV_Disable Update ByHIM     BV_PV_Disable Update ByHIM                                                                                                    | 内容                                                |                              | 10000         | APDUTimeOut           |                    |
| IEEP0003     True     ProcessID       VenderID     154     ProcessID       SeementAccepted     0     COV       MaxSegmentTimeOut     10000     項目       PDUSegmentTimeOut     10000     項目       Bibl     COVWhenWritePropertyA       利日     PI容       AICOVDisableIn Alar m       UTCOffset     540       TimeSync Master     False       TimeSync Hour     0       TimeSync Minute     0       TimeStDisable     False       MCOVDisableIn Alar m       TimeStDisable     False       MOCOVDisableIn Alar m       TimeStDisable     False       MCOVDisableIn Alar m       TimeStDisable     False       MV_PV_DisableUpdateByHIM       BV_PV_DisableUpdateByHIM       TimeStDisable                                                                                                    | 0                                                 | NotificationClass            |               | Number Of Retries     |                    |
| VenderID     154     ProcessID       SendInterval     0       MaxSegmentAccepted     0       APDUSegmentTimeOut     10000       第日     COVWhenWriteProperty       時刻     COVWhenWritePropertyA       項目     内容       UTCOffact     540       TimeSyncMaster     False       DOCOVDisableInAlarm       TimeSyncMaster     False       TimeSyncMaster     False       MICOVDisableInAlarm       TimeSyncMaster     False       MICOVDisableInAlarm       TimeSyncMaster     False       MICOVDisableInAlarm       TimeSyncMaster     False       MICOVDisableInAlarm       TimeSyncMinute     0       TimeSyncMinute     0       MICOVDisableInAlarm       TimeStDisable     False       MUCOVDisableUpdateByHIM       BV_PV_DisableUpdateByHIM       TimeStDisable     PUP                                                                                                    | 0                                                 | Priority                     | True          | IEDEP0003             |                    |
| Semdinterval     0       MaxSegmentAccepted     0       APDUSegmentTimeOut     10000       和DUSegmentTimeOut     0000       第日     COVWhenWriteProperty       N     COVWhenWriteProperty       N     COVWhenWriteProperty       N     AICOVDisableInAlarm       UTCOffset     540       TimeSyncMaster     False       BICOVDisableInAlarm     BICOVDisableInAlarm       TimeSyncHour     0       TimeSyncMinute     0       TimeStDisable     False       MICOVDisableInAlarm     MICOVDisableInAlarm       TimeStDisable     False       BV_PV_DisableUpdateByHIM       MV_PV_DisableUpdateByHIM       MV_PV_DisableUpdateByHIM                                                                                                    | 0                                                 | ProcessID                    | 154           | VendorID              |                    |
| MaxSegmentAccepted     0     COV       APDUSegmentTimeOut     10000     項目       時刻     COVWhenWritePropertyA       項目     内容       AICOVDisableInAlarm       UTCOffset     540       TimeSyncMaster     False       TimeSyncMoute     0       TimeSyncMoute     0       TimeSyncMoute     0       TimeSetDisable     False       MICOVDisableInAlarm       TimeSetDisable     False       MICOVDisableInAlarm       TimeSetDisable     False       MICOVDisableInAlarm       TimeSetDisable     False       MICOVDisableInAlarm       TimeSetDisable     False       MICOVDisableInAlarm       TimeSetDisable     False       MICOVDisableInAlarm       TimeSetDisable     False       MICOVDisableInAlarm       TimeSetDisable     False                                                                                                    |                                                   |                              |               | SendInterval          |                    |
| AP DUSegment TimeOut     10000     別日       COVWhen Write Property       時刻     COVWhen Write Property       項目     内容     AICO VDisable In Alar m       UTCOffset     540     AICO VDisable In Alar m       TimeSync Master     False     BICO VDisable In Alar m       TimeSync Master     False     BICO VDisable In Alar m       TimeSync Mour     0     BOCO VDisable In Alar m       TimeSetDisable     False     MICO VDisable In Alar m       TimeSetDisable     False     MOCO VDisable In Alar m       WICO VDisable In Alar m     MICO VDisable In Alar m       TimeSetDisable     False     MOCO VDisable In Alar m       MICO VDisable In Alar m     MICO VDisable In Alar m       TimeSetDisable     False     MOCO VDisable In Alar m       MICO VDisable In Alar m     MICO VDisable In Alar m       MICO VDisable In Alar m     MICO VDisable In Alar m       MICO VDisable In Alar m     MICO VDisable In Alar m       MICO VDisable In Alar m     MICO VDisable In Alar m                                                                                                    |                                                   | COV                          | 0             | MaxSegmentAccepted    |                    |
| 時刻     COVWhen Write Property       項目     内容       UTCOffset     540       TimeSync Master     False       TimeSync Moute     0       BICO VDisable In Alar m       TimeSync Moute     0       BICO VDisable In Alar m       TimeSync Moute     0       BICO VDisable In Alar m       TimeSetDisable     False       MICO VDisable In Alar m       TimeSetDisable     False       MOCO VDisable In Alar m       AV_PV_Disable Update ByHIM       最大値     BV_PV_Disable Update ByHIM       項目     内容                                                                                                    | 内容                                                | - 現日                         | 10000         | APDUSegmentTimeOut    |                    |
| 時刻<br>項目 内容 AICO VDisable In Alar m<br>UTCOffset 540 AICO VDisable In Alar m<br>UTCOffset 540 AICO VDisable In Alar m<br>TimeSync Master False BICO VDisable In Alar m<br>TimeSync Minute 0 BICO VDisable In Alar m<br>TimeSetDisable False MOCO VDisable In Alar m<br>TimeSetDisable False MOCO VDisable In Alar m<br>AV_PV_Disable Update ByHIM<br>最大値 BV_PV_Disable Update ByHIM                                                                                                    | False                                             | GO VWhen Write Property      |               |                       |                    |
| 加日     Pite     All COVDisable in Alter m       UTCOffset     540     AlCOVDisable INCeg2ero       TimeSync Moster     False     BICOVDisable In Alar m       TimeSync Mour     0     BOCOVDisable In Alar m       TimeSetDisable     False     MICOVDisable In Alar m       TimeSetDisable     False     MOCOVDisable In Alar m       TimeSetDisable     False     MOCOVDisable In Alar m       MICOVDisable Update ByHIM     BV_PV_Disable Update ByHIM       項目     内容     MV_PV_Disable Update ByHIM                                                                                                    | False                                             | GOVWhenWritePropertyA        | 14.02         | 時刻                    |                    |
| DicOrnset     540     Allo OrDisable In Alar m       TimeSync Master     False     BIGO VDisable In Alar m       TimeSync Hour     0     BOCO VDisable In Alar m       TimeSync Minute     0     MICO VDisable In Alar m       TimeSetDisable     False     MOCO VDisable In Alar m       Ret m     0     MICO VDisable In Alar m       TimeSetDisable     False     MOCO VDisable In Alar m       WOCO VDisable VDisable VDIsable VDIsab                                                                                                    | False                                             | AIGO Y Disable in Alar m     | P18           |                       |                    |
| Time Sync Naster     Palse     B0COVDisable In Alar m       Time Sync Ninute     II     B0COVDisable In Alar m       Time Sync Ninute     II     MICOVDisable In Alar m       Time Set Disable     False     MOCOVDisable In Alar m       AV_P V_Disable Update ByHIM     BV_P V_Disable Update ByHIM       項目     内容     MV_P V_Disable Update ByHIM                                                                                                    | False                                             | AIGO Y Disable INCegzero     | D4U           | TimeSceneMenter       |                    |
| TimeSync Noute     0     B0C0VDisable In Alar m       TimeSync Ninute     0     MIC0VDisable In Alar m       TimeSetDisable     False     M0C0VDisable Update ByHIM       最大値     BV_PV_Disable Update ByHIM       項目     内容     MV_PV_Disable Update ByHIM                                                                                                    | False                                             | BID O Y Disable in Alar a    | False         | Time-Sync Master      |                    |
| TimeSetDisable     False     MOCOVDisableIn Alar m       MOCOVDisableIn Alar m     AV_PV_DisableUpdateByHIM       最大値     BV_PV_DisableUpdateByHIM       項目     内容     MV_PV_DisableUpdateByHIM                                                                                                    | False                                             | BUCOVDisable in Alarm        |               | Time Sync Hour        |                    |
| WOCOVDItable in Hair in AV_PV_Disable Update ByHIM AV_PV_Disable Update ByHIM BV_PV_Disable Update ByHIM 項目 内容 MV_PV_Disable Update ByHIM                                                                                                    | False                                             | MOCOVDisable in Marin        | Ealas         | TimeSyncMinute        |                    |
| 最大値 BV_PV_Disable Update ByHIM<br>項目 内容 MV_PV_Disable Update ByHIM                                                                                                    | False                                             | AV BV Disable lindata Dell'M | Faise         | Time-settbisable      |                    |
| 或日 内容 MV_PV_Disable Update ByHIM                                                                                                    | False                                             | DV DV Disable Update Dynam   |               | 23t- /4               |                    |
|                                                                                                    | False                                             | MV DV Disable Update Dellin  | statir        | 超入道 (10)              |                    |
| Max Elanced Active Time 000000                                                                                                    | r aise                                            | mv_rv_bisable opdate bytism  | 000000        | MaxElancedActiveTime  |                    |
| HaveChaptering Crister Count 000000 2 as de                                                                                                    |                                                   | スの構                          | 000000        | MaxChangeOfStateCount |                    |
| HarksirvoCount 000000 BE                                                                                                    | 内安                                                | 道日                           | 000000        | MaxKeirynCount        |                    |
| Exception Schedule Shift                                                                                                    | 2                                                 | ExceptionScheduleShift       |               |                       |                    |
| ②何時備学会 FreedBackCheckSpecial                                                                                                    | Falsa                                             | FeedBackCheckSpecial         |               | 带有顶端学会                |                    |
| NAXAN 研 デ 云<br>川日 内容 MarComLog                                                                                                    | 5                                                 | MaxComLog                    | 内容            | 46.7442.00 子云<br>川日   |                    |
| CheckAliveInterval @ KeirvoEasyReset                                                                                                    | True                                              | KeirvoEasyBeset              | 0             | CheckAliveInterval    |                    |
| SendlAmInterval 60 LorDisable Whole                                                                                                    | False                                             | LogDisable WhoIs             | 60            | SendlAmInterval       |                    |
|                                                                                                    | False                                             | LogDisable IAm               |               |                       |                    |
| LogDisable IAn                                                                                                    | 1 00000                                           |                              |               |                       |                    |

| 2 | 画面下の[設定]をクリックして、「基本」の「IP アドレス」と「デバイスインスタンス番号」を変更し                                                                                                    | ます。   |
|---|----------------------------------------------------------------------------------------------------|-------|
|   | (HIM や他の ICont からこの BACnetGateway にアクセスする際の宛先となります。)                                                                                                    |       |
|   | 🗟 BACnet Gateway - Microsoft Internet Explorer                                                                                                    |       |
|   | ファイル(2) 編集(2) 表示(2) お気に入り(3) ツール(2) ヘルブ(3)                                                                                                    | 100 C |
|   |                                                                                                    |       |
|   | P+0AQ € ktp://1921652309060 • 2*1946 9.                                                                                                    | - (c, |
|   | BACnet 設定ファイル 編集                                                                                                    |       |
|   | Datemax 基本 参入離脱関連 EventInstanceNo                                                                                                    |       |
|   | 現日 P16 項目 P16     現日 P16     現日 P16     現日 P16     現日 P16     現日 P16     現日 P16     現日 P16     現日 P16     現日 P16     現日 P16     現日 P16     現日 P16     現日 P16     現日 P16     現日     見 |       |
|   | COV サブネットマスク 258.255.255.0 DownLoadRequired 2                                                                                                    |       |
|   | ポート番号 47808 DownLoadin Progress 3                                                                                                    |       |
|   | ネットワーク書号 0 NonOperational 4                                                                                                    |       |
|   | MaxAPDULength 1024 参入離脱関連 Event情報                                                                                                    |       |
|   | APDUTimeOut 10000 NotificationClass 0                                                                                                    |       |
|   | Number Of Retries 3 Priority 0                                                                                                    |       |
|   | VendorID 154                                                                                                    |       |
|   |                                                                                                    |       |
|   |                                                                                                    |       |
| 3 | 画面下の[史新]をクリックしま 9。( 画面が切替りま 9。)<br>                                                                                                    |       |
|   | Las Time Syne Hour D His                                                                                                    |       |
|   | TimeSetDicable T AV                                                                                                    |       |
|   | 般大铖 HV                                                                                                    |       |
|   | MasElapandActiveTone 5009300 ZO1                                                                                                    |       |
|   | MasChangeOfStateCount \$99950 East                                                                                                    |       |
|   | For Man and American Man                                                                                                    |       |
|   | A A DE PE                                                                                                    |       |
|   | Sundhadeterval 60 Lag                                                                                                    |       |
|   | Ref Ro                                                                                                    |       |
|   | 4<br>・                                                                                                    |       |
|   |                                                                                                    |       |
|   |                                                                                                    |       |

| 4 | [BACnet 再起動 | ]をクリックします。              | (画面が切   | 替り           | ます。)              |
|---|-------------|-------------------------|---------|--------------|-------------------|
|   | 「BACnet 再起動 | を実行することによ               | こって変更し  | った該          | 設定値が反映されるようになります。 |
|   | [           | ]=;(;;;;;===;=;         |         |              |                   |
|   | Lest.       | TimeSync Master         | False   | BIG          |                   |
|   |             | TimeSyncBaar            | 0       | 100          |                   |
|   |             | Tome Sync Hundte        | - Labor | MCT.         |                   |
|   |             | FIRE OFF DE LETE        | Farse   | AV           |                   |
|   |             | 假大菌                     |         | BV           |                   |
|   |             | 項目                      | 内容      | HIV.         |                   |
|   |             | MacElapsedActiveTime    | 999999  |              |                   |
|   |             | MarchangeOfstateGount   | 1077705 | 201          |                   |
|   |             |                         |         | Exe          |                   |
|   |             | 電気設備学会                  |         | Fee          |                   |
|   |             | 潮田                      | 内容      | Max          |                   |
|   |             | GheckAlivelatorsal      | 0       | Lea          |                   |
|   |             | Sending arterest        |         | Lug          |                   |
|   |             | ING CONTRACT            |         |              |                   |
|   |             |                         |         |              |                   |
|   | 34 ×        | •                       |         |              |                   |
|   | ページが表示されました |                         |         |              |                   |
|   |             |                         |         |              |                   |
| 5 | 「木当に面記動」    | ,ますかっ に対して              | [0][なり] | ック           | します(両面が切替ります)     |
| J |             |                         |         | //           |                   |
|   |             |                         |         |              |                   |
|   |             |                         |         |              |                   |
|   | 画面が切り?      | 変わるまで Web 画             | 面の操作に   | は行る          | わないでください。         |
|   | BACnetGatev | vay の動作が保証 <sup>-</sup> | できなくな   | こりま          | ます。               |
| 6 | 「再記動しました    | - 」に対して[定ろ]な            | シクリックト  | , <b>≠</b> 7 | ±                 |
| U |             |                         |         | 7 4 3        | 7 0               |

| 手順 | 操作内容                     |                                      |                                                                |                                                                                                    |            |
|----|--------------------------|--------------------------------------|----------------------------------------------------------------|----------------------------------------------------------------------------------------------------|------------|
| 1  | 「Config」を展               | 開して「Gateway                          | <sup>7</sup> 」をクリックすると、                                        | IP-LON 側の I/F                                                                                                  | に関する項目の現在の |
|    | 設定が表示され                  | ます。                                  |                                                                |                                                                                                    |            |
|    | BACnet Gateway - Microso | rtt äntemet Esplorer                 | Due                                                            |                                                                                                    | 1          |
|    | ファイム(日 編集(日) 表示(         | (A) 和明正入的(A) 5-4-(D) A)              | 117B                                                           | 2 <b>1</b> 9                                                                                                   |            |
|    | *#3 · + · 3 🖸 🖄          | 5 风林荣 3389023.0 (B)                  | 64 3 1-3 - 3 - 3 - 3 - 3 - 3 - 3 - 3 - 3 -                     |                                                                                                    |            |
|    | 71%3/20 1415//192168     | 2.38-6080                            |                                                                | 1 28種 555 *                                                                                                    |            |
|    | MAGaut.                  | 77イル 消日                              | 内省                                                             |                                                                                                    |            |
|    | P-LON                    | ObjectFile<br>EACestEntialData       | /www.facmet/iplongatemay/PLOD<br>/etc/hacmet/iplongatemay/BAOn | bject.cov<br>vetšnitData ini                                                                                   |            |
|    | DAGest<br>CUV            | BACentMill                           | 内容                                                             |                                                                                                    |            |
|    | Les                      | AccessFile<br>HDM Device Instance He | /ww/bacast/adongsteway/BACa                                    | et An cens that<br>10                                                                                          |            |
|    |                          | IP-Lon                               | 内容                                                             |                                                                                                    |            |
|    |                          | IPPFL2                               | - Com-                                                         | 192,168.1.2                                                                                                    |            |
|    |                          | MaxingGount                          |                                                                | 16141                                                                                                    |            |
|    |                          | CO Vinit Head                        |                                                                | False                                                                                                    |            |
|    |                          | Even Unit Read                       |                                                                | False                                                                                                    |            |
|    |                          | SNVT Gateway                         |                                                                |                                                                                                    |            |
|    |                          | IPPFLA                               | Na                                                             | 192,168,2.30                                                                                                   | 1          |
|    |                          | 建一十番号                                |                                                                | 16141                                                                                                    |            |
|    |                          | 0.0                                  | 400                                                            |                                                                                                    |            |
|    |                          | Legfile                              | /ww/leg/IPLON_Gateway                                          | and a second second second second second second second second second second second second second second second |            |
|    |                          | Legiount                             |                                                                | 100000                                                                                                    |            |
|    |                          | Data保存<br>#11                        | 4.00                                                           |                                                                                                    |            |
|    |                          | Path                                 | /vor/bacnut/askingsteway/BataS                                 | lave                                                                                                    |            |
|    |                          | ShopTime<br>Interval                 |                                                                | 00400                                                                                                    |            |
|    |                          | Internal International Property in   |                                                                |                                                                                                    |            |
|    | 1                        |                                      |                                                                |                                                                                                    |            |
|    | 「「パージが展示されました」           |                                      |                                                                | € 128-\$pt                                                                                                    |            |
| 2  | 画面下の[設定]を                | をクリックします。                            | · · · · · · · · · · · · · · · · · · ·                          |                                                                                                    |            |

| 3 | 「IP-LON」の「IP アドレス」と「ポート番号」で、IP-LON との通信する LAN ポートの             |
|---|----------------------------------------------------------------|
|   | IP アドレスと、ポート番号 16141 を入力します。                                   |
| 4 | 「SNVT Gateway」は、IP-LON 用 SNVT 設定ツールで BACnetGateway を経由してネットワー  |
|   |                                                                |
|   |                                                                |
|   | 'IP アトレス」は'基本」で設定した'IP アトレス」を、'ホート番号」は'16141」を入力します。           |
|   | BACnet Gateway - Microsoft Internet Explorer                   |
|   |                                                                |
|   | P/FU2Q0 (a) Http://1021662308080 ▼ 2/84t 10.0 *                |
|   | Config                                                         |
|   | BARnet IPLon 設定ファイル 編集                                         |
|   | Defense<br>P-10M 近日 内立                                         |
|   | BACnet ObjectFile /vw/becnet/plongsteway/PLCObject.cov         |
|   | BAGnetInitialData //etc/bacnet/iplongateway/BAGnetInitData.ini |
|   | BACnet開連                                                       |
|   | <u>- 項目</u> 内容                                                 |
|   | ModessFile //war/bachet/gionganeway/bAChetAccess.tit           |
|   |                                                                |
|   | IP-Lon<br>加日 内容                                                |
|   | IPPELA 19216812                                                |
|   | ポート書号 1614T                                                    |
|   | MaxLogCount 100                                                |
|   | CO Vinit Read                                                  |
|   |                                                                |
|   | SNVT Gateway                                                   |
|   | IP7FV2 192168.2.0                                              |
|   | 第一十番号 16141                                                    |
|   |                                                                |
|   | <u> </u>                                                       |
|   | LogFile yver/log/PLON(Gateway                                  |
|   |                                                                |
|   | ■ Data保存                                                       |
|   | 101 ページが表示されました                                                |
| 5 | 画面下の[更新]をクリックします。(あとは「BACnet」の場合と同様です。)                        |

## 1.2.2.4. IP-LON / BACnetGateway 間を LAN で接続する IP-LON と BACnetGateway を LAN ケーブルで接続する。

1.2.2.5. BACnetGateway に IP-LON を登録する

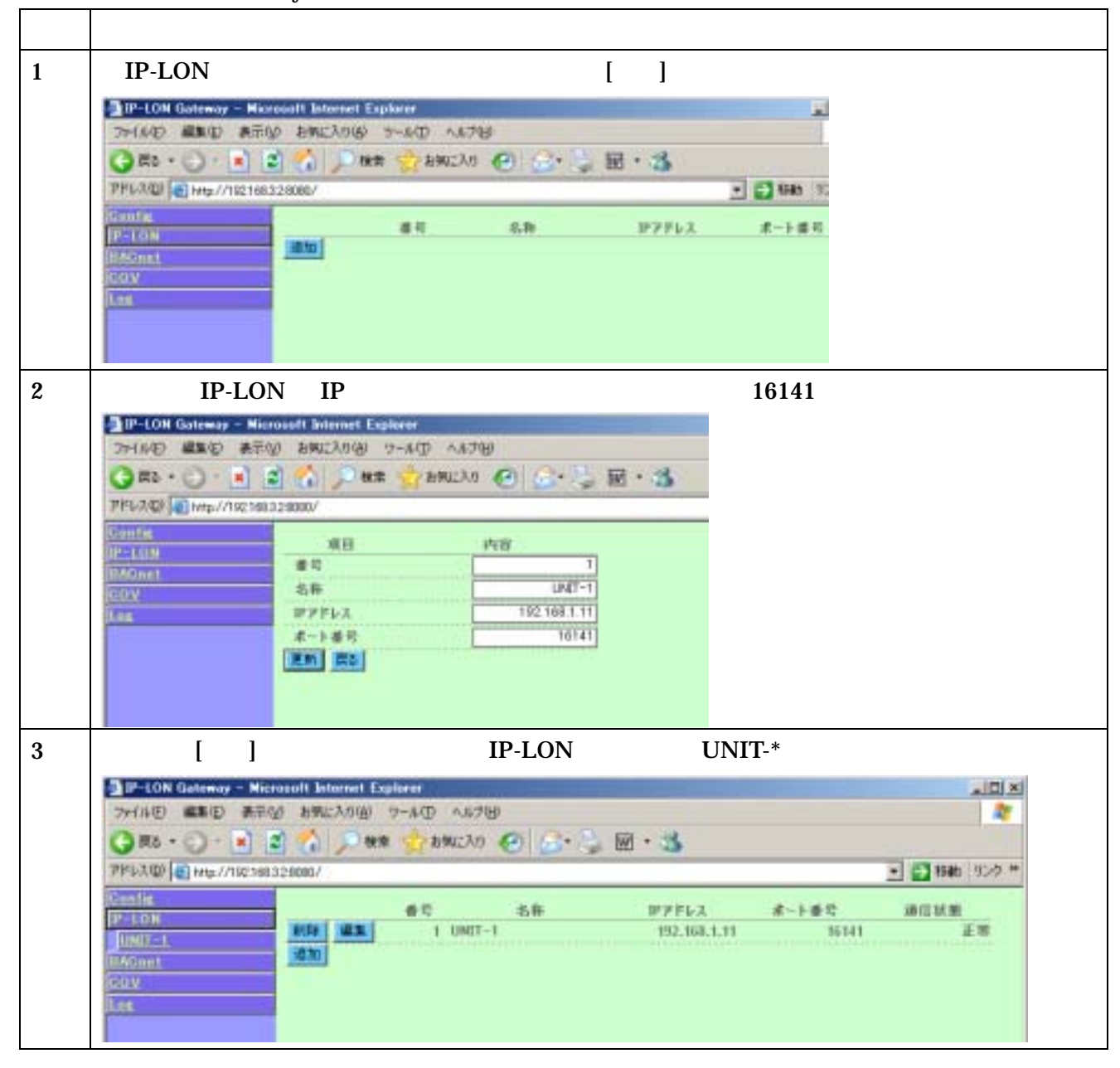

#### 1.2.2.6. IP-LON に実装されたネットワーク変数の一覧を BACnetGateway に取り込む

| 手順 |                                                                                                    |
|----|----------------------------------------------------------------------------------------------------|
| 1  | 「IP-LON」 「UNIT-*」の順に展開して「NetworkVariable」をクリックし、画面右に表示され                                                                                                    |
|    | る[Network 変数の取得]をクリックします。                                                                                                    |
|    | PP-LON Gateway - Microsoft Internet Explorer     PP-LON Gateway - Microsoft Internet Explorer     PP-LON Gateway - Microsoft Internet     PP-LON Gateway - Microsoft Internet     PP-LON Gateway - Mi |
|    | Finite       INST-1       INST-1 <td< th=""></td<>                                                                                                    |
| 2  | 「読込を完了しました。」と表示されます。(成功した場合。)                                                                                                    |
|    | DP-LON Gateway - Microsoft Internet Explorer                                                                                                    |
|    | 29-14 (D) ### (D) ###(2/01g) 10-14 (D) 0.07(p)                                                                                                    |
|    | 7PH3.00 Http://102168328090/                                                                                                    |
|    | 日本LOH<br>IP+LON連邦-1 IP+LON連邦-1                                                                                                    |
|    |                                                                                                    |
|    | Lugonife<br>Infont<br>COV                                                                                                    |

1.2.2.7.BACnet オブジェクトを生成する

| 手順 | 操作内容                                                                                                    |
|----|----------------------------------------------------------------------------------------------------|
| 1  | 「IP-LON」 「UNIT-*」「BACnet」の順に展開して、その下の「AI」~「File」から生成した                                                                                                    |
|    | いオプジェクトの種類を選んでクリックします。                                                                                                    |
|    |                                                                                                    |
|    |                                                                                                    |
| 2  | 画面石に表示される[追加]をクリックします。( 画面が切替ります。)                                                                                                    |
| 3  | インスタンス番号は、同一種別のオフジェクト内でユニークな値を入力します。                                                                                                    |
|    | (オフジェクトの種別と組み合せて、HIM や他の ICont からこのオフジェクトにアクセスする                                                                                                    |
|    | 際の宛先となります。)                                                                                                    |
|    | 2 IP-LON Gotoway - Microsoft Explaner                                                                                                    |
|    | 27150 MEE #200 HELAGO 7-60 ASTO                                                                                                    |
|    | 3781/200 @ Http://102188.526880/ · · · · · · · · · · · · · · · · · · ·                                                                                                    |
|    | Image     IP=LONERS: LNIT=1       ID=1     ID=1       ID=1     ID=1 |
|    |                                                                                                    |

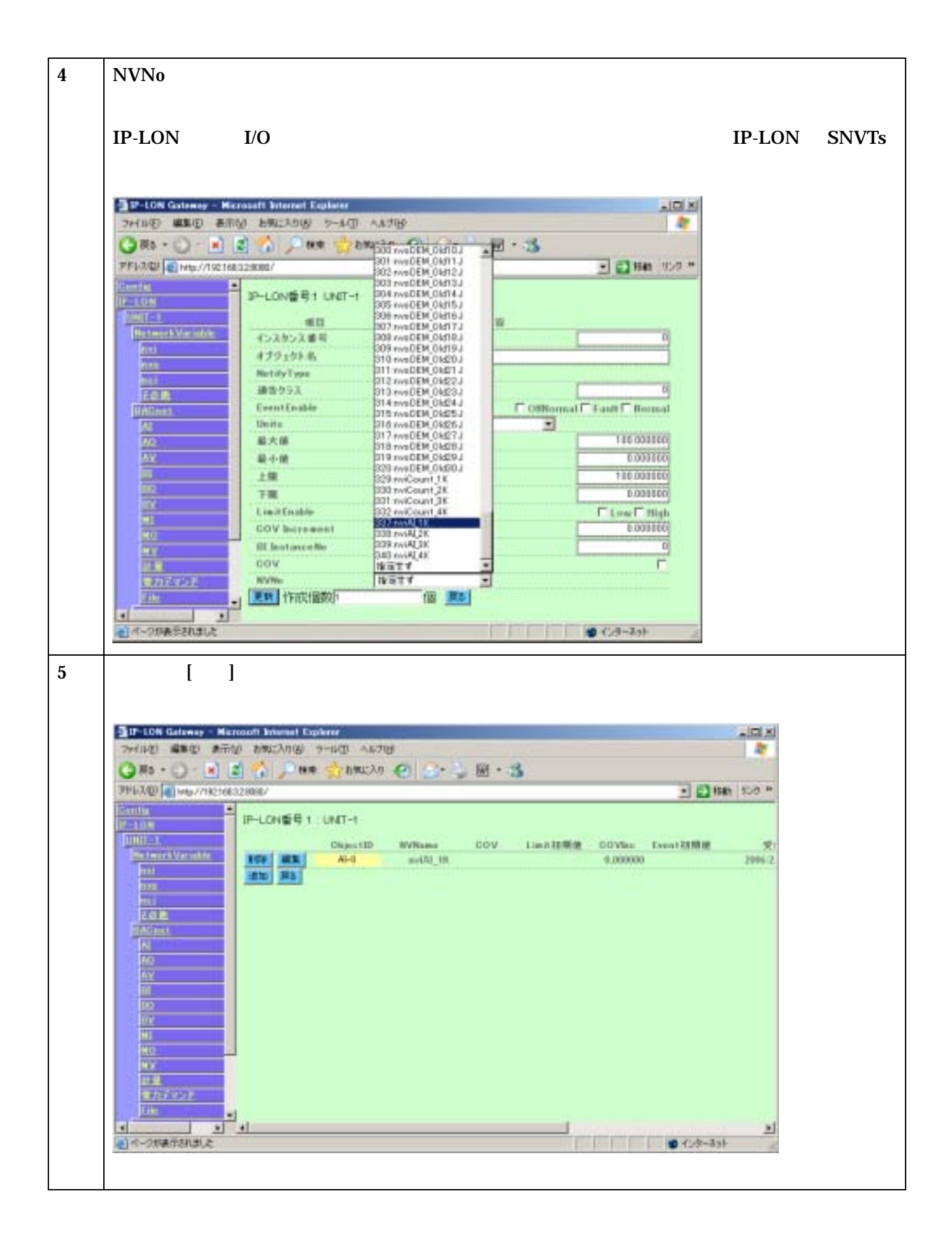

1.3. システムの修正・再構築作業の流れ

システムに LON のネットワーク変数を追加・削除や、BACnet のオブジェクトを追加・削除する ときの手順です。

| 大項目           | 手順 | 内容    |                                             |
|---------------|----|-------|---------------------------------------------|
| IP-LON 以下の    | 1  | IP-LO | N 用 SNVT 設定 IP-LON に他の LonWorks デバイスとバインドする |
| システム構築        |    | ネット   | ワーク変数を実装する                                  |
|               |    | (1)   | IP-LON 用 SNVTs 設定ツールで実装する変数を編集・保存する         |
|               |    | (2)   | IP-LON にダウンロードする                            |
|               |    | (3)   | ダウンロードした情報を有効にする                            |
|               | 2  | XIF フ | ァイル作成ツールで IP-LON の XIF ファイルを作成する            |
|               | 3  | LonM  | aker で IP-LON を Replace する。                 |
| BACnetGateway | 4  | IP-LO | N に実装されたネットワーク変数の一覧を BACnetGateway に取り      |
| の設定           |    | 込む    |                                             |
|               | 5  | BACn  | et オブジェクトを編集する                              |

- 1.3.1. IP-LON に他の LonWorks デバイスとバインドするネットワーク変数を実装する
   システム構築時に IP-LON 用 SNVTs 設定ツールで作成した、追加 SNVT 設定ファイルを元に SNVT の追加変更を行います。
- IP-LON 用 SNVTs 設定ツールで実装する変数を編集・保存する

| 手順 | 操作内容                                                                                                    |
|----|----------------------------------------------------------------------------------------------------|
| 1  | CSV 読み込みで設定内容をリストに表示します。                                                                                                    |
|    | 詳細は、IP-LON 用 SNVT 設定ツール取扱説明書を参照してください。                                                                                                    |
|    |                                                                                                    |
|    | DWTs RESINCTION                                                                                                    |
|    | Name PA PA PA PA PA PA PA PA PA PA PA PA PA                                                                                                    |
|    | SNUT (1919)(2)(2)(2)-PM(0)<br>2 is SNUT (1919)(2)<br>2 -PEOP<br>2 -PEOP<br>2 -PEOP<br>3 is SNUT (1919)(2)<br>3 is SNUT (1919)(2)<br>3 is SNUT (1919)( |
|    | No         Bu/Duit         Type         Name         5         B         SM/T periods         mv(2x)205           No         Bu/Duit         Type         Name         5         B         SM/T periods         mv(2x)205           Y         In         SM/T periods         mv(2x)205         mv(2x)205                                                                                                    |
|    | 8 in SMVT setter mv1Se/308<br>9 in SMVT setter mv1Se/309<br>18 in SMVT setter mv1Se/310                                                                                                    |
|    | 11 in SW/Tperich rei Seg11<br>12 in SW/Tperich rei Seg112<br>13 in SW/Tperich rei Seg113                                                                                                    |
|    |                                                                                                    |
|    | 18 3a SMVT, settsh rev[Sec]118<br>19 3a SMVT, settsh rev[Sec]19<br>28 3a SMVT, settsh rev[Sec]20                                                                                                    |
|    | 27 in SW/Tperich rev.Sw.221<br>22 in SW/Tperich rev.Sw.222                                                                                                    |
|    | Nere RE NB                                                                                                    |
|    | LT-C NUM                                                                                                    |
| 2  | 実装 SNVT s リストにネットワーク変数の追加、変更、削除をします。                                                                                                    |
|    |                                                                                                    |
|    |                                                                                                    |
|    | The SNVTs - 実践SNVTsJ2ト                                                                                                    |
|    | Trifulo 編集的 表示(2 ) -ル(2 ヘルプ(3)     SNVTs)     SNVTs     SNVTs     Nore     Nore     N                                                                                                    |
|    | Short 0029-0/2     10       7アイルを) 編集(2) 表示(2) ツール(2) ヘルプ(3)       SNVTs       SNVTs       Name       Name       SNVTs 強制(2)ト(ノード情報)                                                                                                    |
|    | Short 0029-0/         10 人のため           ファイルを) 編集(2) 表示(2) ツール(2) ヘルプ(3)           SNVTs           SNVTs                                                                                                    |
|    | SNVTs         単         ●         ●         ●         ●         ●         ●         ●         ●         ●         ●         ●         ●         ●         ●         ●         ●         ●         ●         ●         ●         ●         ●         ●         ●         ●         ●         ●         ●         ●         ●         ●         ●         ●         ●         ●         ●         ●         ●         ●         ●         ●         ●         ●         ●         ●         ●         ●         ●         ●         ●         ●         ●         ●         ●         ●         ●         ●         ●         ●         ●         ●         ●         ●         ●         ●         ●         ●         ●         ●         ●         ●         ●         ●         ●         ●         ●         ●         ●         ●         ●         ●         ●         ●         ●         ●         ●         ●         ●         ●         ●         ●         ●         ●         ●         ●         ●         ●         ●         ●         ●         ●         ●         ●         ●         ● </th                                                                                                    |
|    | Shurt 0029-00         Fill (1)           7r(ルを) 編集(2) 表示(2) ツール(2) ヘルプ(2)         (3)           SNVTs         (3)           SNVTs 強烈(ストイノーPT自動)         (1)           /-ド名作         アニード設定           No         (1)           No         (1)           No         (1)           No         (1)           (1)         (2)           (2)         (2)           (2)         (2)           (2)         (2)           (2)         (2)           (2)         (2)           (2)         (2)           (2)         (2)           (2)         (2)           (2)         (2)           (2)         (2)           (3)         (2)           (3)         (2)           (3)         (2)           (3)         (2)           (3)         (2)           (4)         (2)           (4)         (2)           (4)         (2)           (2)         (2)           (3)         (2)           (4)         (2)           (4)         (2)           (4)                                                                                                    |
|    | Normal         Particle         Particle                                                                                                    |
|    | アナイルを) 編集(2) 表示(2) ツール(2) ヘルプ(2)           SNVTs         第三〇         第三〇         第三〇         第三〇         第三〇         第三〇         第三〇         第三〇         第三〇         第三〇         第三〇         第三〇         第三〇         第三〇         第三〇         第三〇         第三〇         第三〇         第三〇         第三〇         第三〇         第三〇         第三〇         第三〇         第二日/A         第三〇         第二日/A         第三〇         第二日/A         第三〇         第二日/A         第三〇         第二日/A         第三〇         第二日/A         第三〇         第二日/A         第三〇         第二日/A         第三〇         第二日/A         第三〇         第二日/A         第三〇         第二日/A         第三〇         第二日/A         第三〇         第二日/A         第三〇         第三〇                                                                                                    |
|    | アナイルセンジーが         中のレクシーが         中のレクシーが         中のレクシーが         中のレクシーが         中のレクシーが         中のレクシード         中のレクシード         中のレクション         中のシン         中のレクション         中のレクション         中のレクション         中のレクション         中のレクション         中のレクション         中のレクション         中のレクション         中のレクション         中のレクシン         中のレクシン         中のレクシン         中のレクシン         中のレン         中のレン         中のレン        中のレクシン       中のレクシン        中のレン                                                                                                    |
|    | Print 1002/10     Print 1002/10       SW/To     File       SW/To     File                                                                                                    |
|    | Productory         上回入           ファイルを) 編集的 表示公 ツールの へんけどり                                                                                                    |
|    | Этен (1000 - 100 - 100 -                                                                                                    |
|    | Productor         Productor         Productor <t< th=""></t<>                                                                                                    |

| SWIND AND ARE VIEW                                                                                                |                                                                                                    |
|----------------------------------------------------------------------------------------------------|----------------------------------------------------------------------------------------------------|
| SNVTa<br>SNVTa<br>SNVTa secont<br>Name PrALM<br>SNVTa SECIAL (PIEME)<br>J-F450<br>No: 3x/5xt Tape<br>Mare SNVTa ( | No.     No.     CONTRACT       1     Jn     SNUT writch     mol 18       2     Jn     SNUT writch     mol 218       3     Jn     SNUT writch     mol 218       4     Jn     SNUT writch     mol 218       5     Out     SNUT writch     mol 218       6     Out     SNUT writch     mol 218       7     Out     SNUT writch     mol 248       8     Out     SNUT writch     mol 248       9     Out     SNUT writch     mol 248       9     Out     SNUT writch     mol 248       9     Out     SNUT writch     mol 248       9     Out     SNUT writch     mol 248       9     SNUT writch     mol 248     mol 248       9     SNUT writch     mol 248     mol 248       9     SNUT writch     mol 248     mol 248       9     SNUT writch     mol 248     mol 248       9     SNUT writch     mol 248     mol 248       9     SNUT writch     mol 248     mol 248       16     Out     SNUT writch     mol 248       17     In     SNUT writch     mol 248       18     SNUT writch     mol 248       1 |
|                                                                                                    | Name III NOS                                                                                                    |

## IP-LON にダウンロードする

| 手順 | 操作内容                                                                                                    |
|----|----------------------------------------------------------------------------------------------------|
| 1  | IP-LON に設定情報の送信を行います。                                                                                                    |
|    | ALL ALL ALL ALL ALL ALL ALL ALL ALL ALL                                                                                                    |
|    | SN/Te<br>PROTOCOLOGICAL PARTY STORE RELATION TO THE CONTROL OF CONTROL OF CONTR |
|    | ste                                                                                                    |
|    |                                                                                                    |
| 2  | SNVTs 設定ツールを終了します。                                                                                                    |
|    | CoviesAa     CoviesAa             |

#### ダウンロードした情報を有効にする

| 操作内容                                           |
|------------------------------------------------|
| MODE スイッチを'C'にあわせます。                           |
| SET スイッチを STATUS LED が全消灯するまで押下して放します。         |
| MODE スイッチを'0'に戻します。(STATUS LED 1~4 がスクロールします。) |
| STATUS LED 1~4 のスクロールが止まるのを待ちます。               |
|                                                |

手順操作内容 1 XIF 作成ツールを実行します。 2 該当の IP-LON に接続した機能ユニットを並び順どおりに指定します。 詳細は、XIF ファイル作成ツール取扱説明書を参照してください。 PANINE NEARSON AUX. 力的行政的 PERCENTRAL MAN tran 1 NORMAL PURCH WEIGHT-1032-011 (N.S.-MILITELLAN) Э PORTING WORKER Ŧ V032-H0 (AJ-0000) -Misself Lewis • Warnets ..... • 10022-H8 (##11 Э 1022-17 FR 1 Watshit (AW) -MMALL P # # 1 BUT C CHINEN 2 IP-LON 以外の LonWorks デバイスを使用する場合は、"IVU"をチェックし、参照先として 1.3.1 で保存した CSV ファイルを指定します。 2416520 TIN 3 \*\*\*\*\*\* THEADRIND CAVIER Distribution Distribution IC. 2 2+18-5/87 0847408208 10.02 + Ē and the second 17 10 CH NUT 2011.00 3 ファイルを保存します。 1. W.IM用 - X0F作成サール フォルビン へがつい 名前を付けて日本任治し 7795-34308年7-00 モデルトの「町 私気コマンチ 序对应 C 非对应 実営レクユニット XIF ファイル作成ツールを終了します。 4

1.3.2. XIF ファイル作成ツールで IP-LON の XIF ファイルを作成する

#### 1.3.3. LonMaker で LON 側のシステムを構築する

| 手順 | 操作内容                                                                                                    |
|----|----------------------------------------------------------------------------------------------------|
| 1  | LonMaker for Windows を起動し、修正したいデバイスで「Replace」を実行します。                                                                                                    |
|    | Dejete<br>Properties<br>Browte<br>Channe Subsystem<br>Channe Subsystem<br>Channe Subsystem<br>Channe Channel<br>Mareae<br>Plare jis<br>Commissiog<br>Decommissiog<br>Decommissiog<br>Resyno QPs<br>Go to Functional Block<br>X Ord<br>Re Qepv<br>Resyno<br>Resyno<br>Resyn |
|    | 7 <u>[⊀]</u>                                                                                                    |
| 2  | Replace の際、XIF 作成ツールで作成した XIF を指定します。                                                                                                    |
|    | C Existing Template Name: 20060724-01                                                                                                    |
|    |                                                                                                    |
|    | <r200 液へ的=""> キャンセル ヘルプ</r200>                                                                                                    |
|    | XIF ファイル指定で Replace することにより、バインディング情報をしたまま、ネットワーク変<br>数や、機能ユニットの追加・変更が可能です。                                                                                                    |

1.3.4. IP-LON に実装されたネットワーク変数の一覧を BACnetGateway に取り込む

| 手順 | 操作内容                                                                                                    |
|----|----------------------------------------------------------------------------------------------------|
| 1  | 「IP-LON」 「UNIT-*」の順に展開して「NetworkVariable」をクリックし、画面右に表示され                                                                                                    |
|    | る[Network 変数の取得]をクリックします。                                                                                                    |
|    | P-LON Gateway       - Microsoft Internet Explorer         P+HAD       - Microsoft Internet Explorer         P+HAD       - Microsoft Internet Explorer         PHAAD       - Microsoft Internet Explorer         PHAAD       - Microsoft Inter |
| 2  | 「読込を完了しました。」と表示されます。(成功した場合。)                                                                                                    |
|    | 削除などのネットワーク変数の数が減る操作を行った場合は、ネットワーク変数の登録情報に削<br>除前のネットワーク変数が残ります。<br>残ってしまったネットワーク変数を削除するには、[削除]をクリックします。                                                                                                    |
|    | Declars         IP-LON番号:1 UNIT-1 ave         安市         SNVTType         中銀河         SNVTS           INITE:::::::::::::::::::::::::::::::::::                                                                                                    |

1.3.5. BACnet オブジェクトを編集する

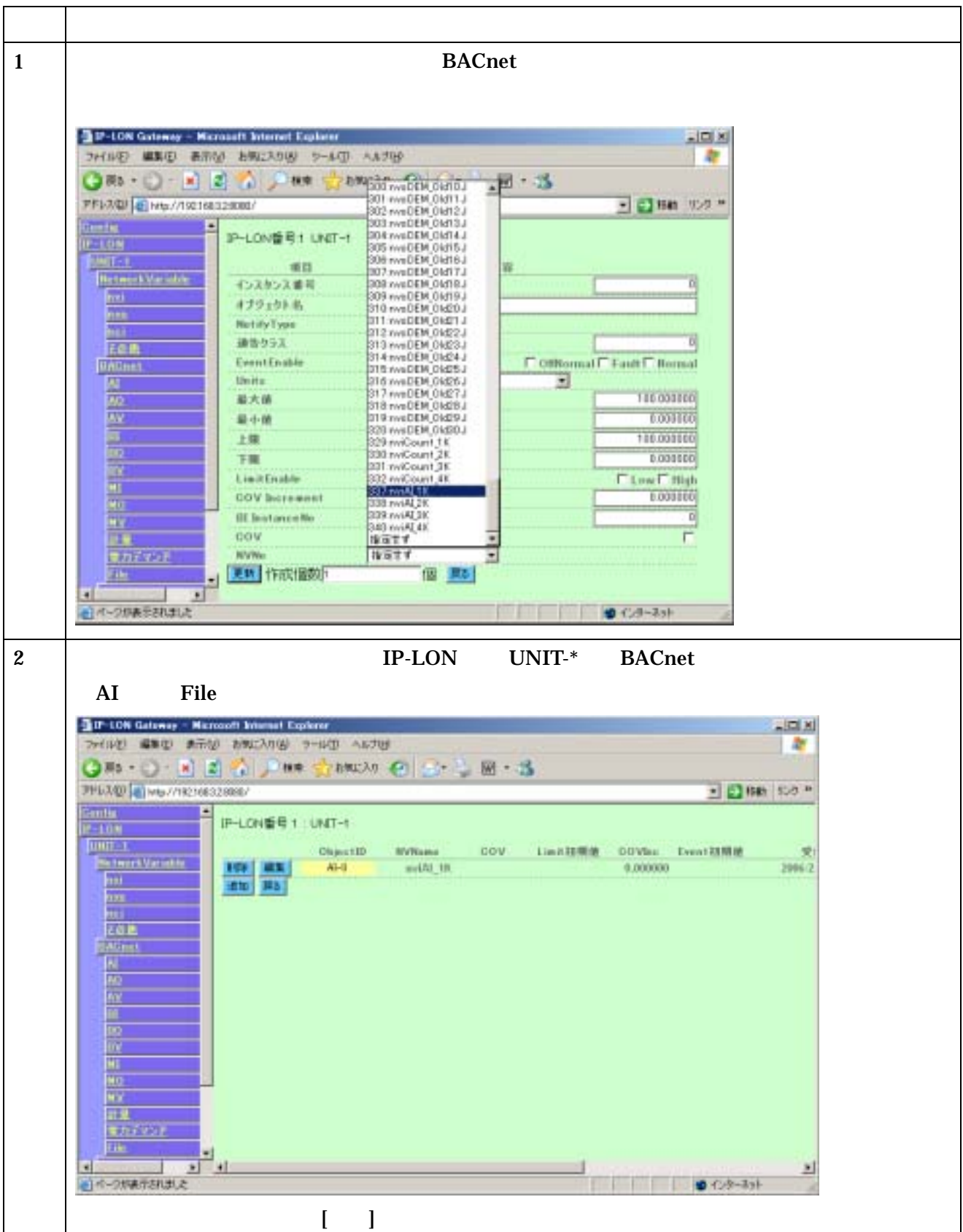

2. IP-LON のシャットダウン

・ 電源断する場合、内部ストレージへのアクセス中を避けるために下記の手順を守ってください。

| 手順 | 操作内容                              |
|----|-----------------------------------|
| 1  | MODE スイッチを'6'にあわせます。              |
| 2  | BUSY LED が消灯するまで SET スイッチを長押しします。 |
| 3  | IP-LON のスイッチを POWER OFF します。      |
| 4  | MODE スイッチを'0'に戻しておきます。            |

- 3. BACnetGateway のシャットダウン
- ・ 電源断する場合、内部ストレージへのアクセス中を避けるために下記の手順を守ってください。

| 手順 | 操作内容                                    |
|----|-----------------------------------------|
| 1  | LPT ポート部に設けた赤いスイッチをクリックします。             |
|    | (LPT ポート部に設けた赤い LED が点滅状態から消灯状態に変化します。) |
| 2  | LPT ポート部に設けた赤い LED が再び点灯(常点灯)するのを待ちます。  |
| 3  | POWER スイッチを OFF します。                    |

3.1. BACnetGatewayの保持データについて

| 「各オブジェクトのプロ/                        | ペティ(PresentValue も含む)」「トレンドログデータ」の2種類の        |
|-------------------------------------|-----------------------------------------------|
| データはシャットダウンで                        | きも保持されます。                                     |
| 保持するデータをコンパク                        | 7トフラッシュに書き込むタイミングは、以下のようになっています。              |
| シャットダウン時                            |                                               |
| ۲ Config م ا Gatev                  | vay」画面の「Interval」で指定した間隔(秒単位)経過時              |
| (Interval のデフォル                     | ト:86400 秒)                                    |
| SNVT G                              | ateway<br>項目 内容<br>ス 192.168.2.30<br>※ 161.11 |
| ログ<br>LogFile<br>LogCou             | 项目 内容<br>/var/log/IPLON_Gatemay<br>Int 100000 |
| Data <b>G</b> A<br>Path<br>Sleep Ti | 列目 内容<br>/var/bacmet/iplongateway/DataSave 1  |
| Interval                            | BACnet再起動                                     |
| 正常に終了処理を行わなか                        | <sup>い</sup> った場合は、コンパクトフラッシュに書き込まれた時点までの     |
| データに戻ります。                           |                                               |
| 以下のデータはシャットタ                        | 「ウン時に消去されます。                                  |
| IP-LON 側の LAN 通信                    | ログ                                            |
| BACnet 側の LAN 通信                    | ログ                                            |
| IP-LON の各ネットワー                      | - ク変数の値                                       |

- 4. BACnet オブジェクトの実装可能な最大数とメモリ容量
  - Analog、Binary、Multi-State、計量オブジェクトの容量
     BACnetGateway に実装できるオブジェクトの最大数:4096 個
     1 オブジェクトの最大データ:1,200Byte
     最大 1,200Byte × 4096 個 = 4,915,200Byte
  - ・電力デマンドオブジェクトの容量
    BACnetGateway に実装できるオブジェクトの数:2個×16台=32個
    1オブジェクトの最大データ:3,200Byte
    (3,200Byte×2個)×16台=102,400Byte
  - ・Event Emrollment オブジェクトの容量
    BACnetGateway に実装できるオブジェクトの数: 20 個×16 台 = 320 個
    1 オブジェクトの最大データ: 428Byte
    (428Byte × 20 個) × 16 台 = 136,960Byte
  - NotificationClass オブジェクトの容量
    BACnetGateway に実装できるオブジェクトの数: 20 個×16 台 = 320 個
    1 オブジェクトの最大データ: 250Byte+10Byte×5 通告先
    ((250Byte+10Byte×5 通告先)×20 個)×16 台 = 96,000Byte
  - ・Group オブジェクトの容量
    BACnetGateway に実装できるオブジェクトの数: 20 個×16 台 = 320 個
    1 オブジェクトの最大データ: 800Byte+80Byte×5 メンバ
    ((800Byte+80Byte×5 メンバ)×20 個)×16 台 = 384,000Byte
  - ・Calendar オブジェクトの容量
    BACnetGateway に実装できる日付件数:50 個
    1 オブジェクトの最大データ:800Byte+48Byte×日付件数
    800Byte+48Byte×50 個 = 3,200Byte

・Schedule オブジェクト

BACnetGateway に実装できるスケジュール:10 個×16 台 = 160 個 スケジュールに実装できる例外日スケジュール:50 日×10(回/日) = 500 回 スケジュールに実装できる週間スケジュール:7 日×10(回/日) = 70 回 スケジュールの最大データ:200Byte+20Byte×各スケジュール個数 200Byte+20Byte×(160 個+(160 個×500 回)+(160 個×70 回)) = 1,827,400Byte トレンドログを除く各オブジェクトの合計は、約7.5MByte。 各ファイルは、テンポラリ / 前回 / 今回の3つのファイルでバックアップされるので 約22.5MByteの容量を必要とする。

トレンドログの蓄積容量

BACnetGateway の内部に(約 50MByte の容量として)約 1,500,000 件のトレンドログの レコードを蓄積できます。

トレンドログを1つのみ設定したとして、蓄積周期と蓄積可能日数の関係は 以下のようになります。

| 蓄積周期 | 蓄積日数       |
|------|------------|
| 1分   | 約 1,000 日  |
| 3分   | 約 2,000 日  |
| 5 分  | 約 5,000 日  |
| 10 分 | 約 10,000 日 |
| 30 分 | 約 30,000 日 |
| 60 分 | 約 60,000 日 |

1ヶ月を31日として、1ヶ月間データが保持ができるトレンドログの数の関係は 以下のようになります。

| トレンドログ個数 | 蓄積周期 |
|----------|------|
| 約 30 個   | 1分   |
| 約 60 個   | 3分   |
| 約 150 個  | 5分   |
| 約 300 個  | 10 分 |
| 約 900 個  | 30 分 |
| 約 1800 個 | 60分  |

- 5. SFTP ユーティリティの例
- WinSCP を使用して、BACnetGateway内のファイルをWindows PC に取り出したり、Windows PC で編集したファイルを BACnetGateway に上書きしたりする例を以下に示します。

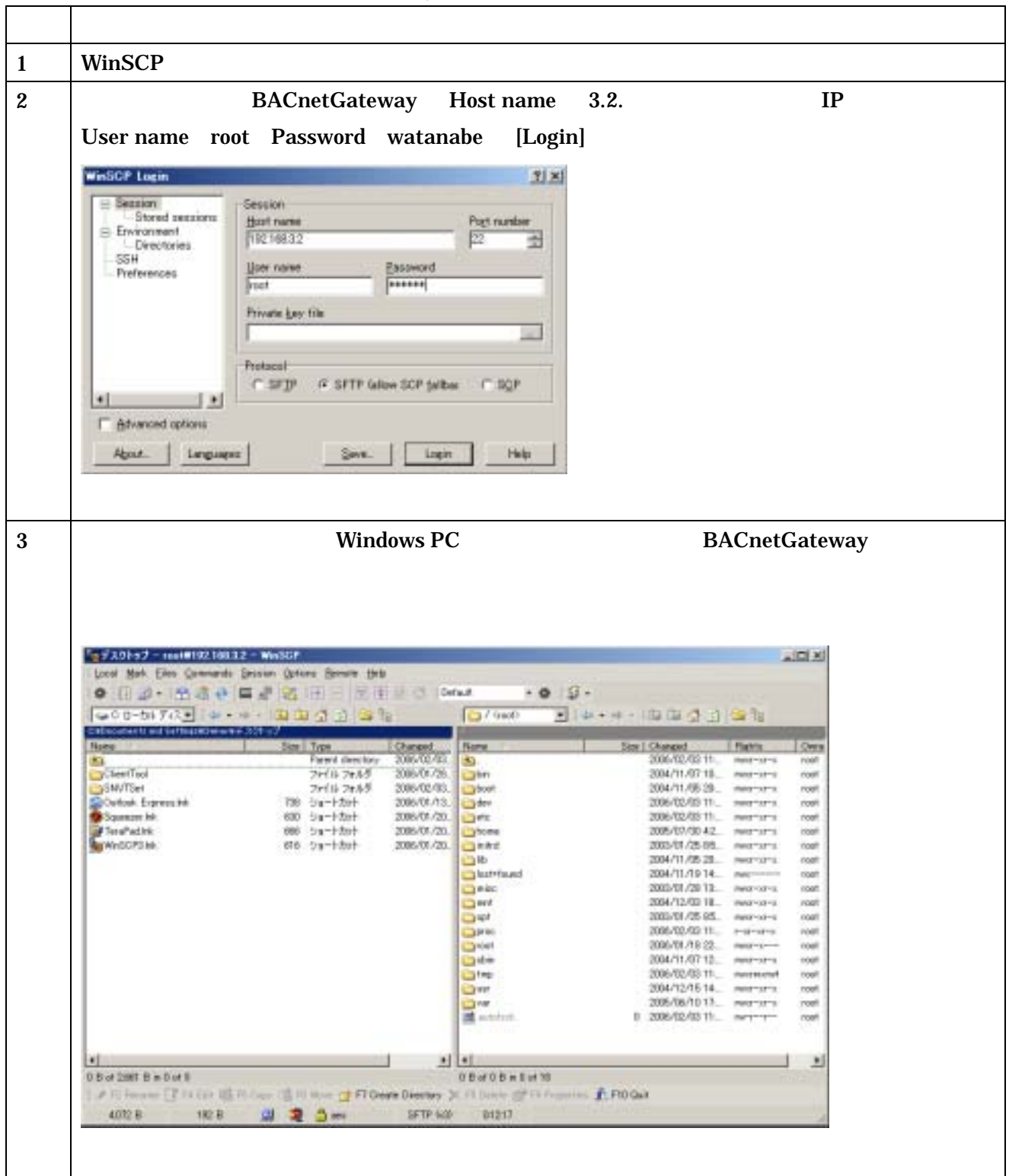

# 渡辺電機工業株式会社

〒150-0001 東京都渋谷区神宮前6丁目16番地19号 電話 03(3400)6141(代表) FAX 03(3409)3156 ホ-ムペ・ジ http://www.watanabe-electric.co.jp (JR原宿駅/地下鉄千代田線明治神宮前駅下車)